## 온라인투표 진행 방법(웹 투표)

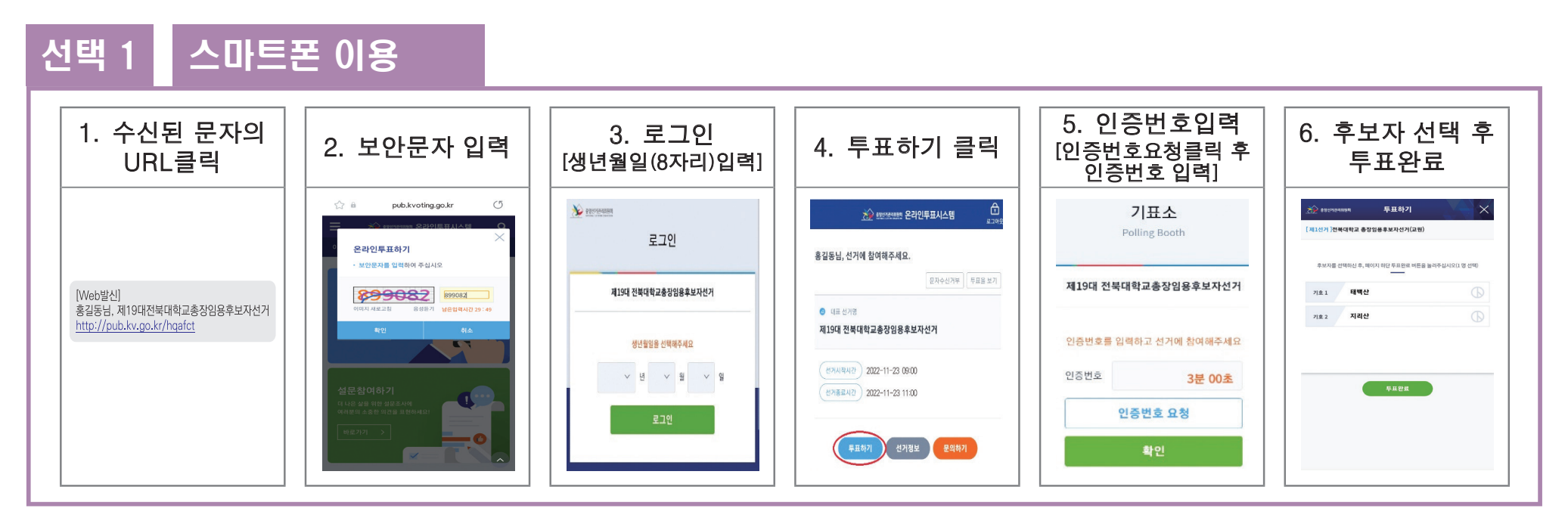

## 선택 2 PC 이용

|                                                                                                | 2. 보안문자 입력                                                                             | 3. 로그인<br>[생년월일(8자리)입력]    | 4. 투표하기 클릭                           | 5. 인증번호입력<br>[인증번호요청클릭 후<br>인증번호 입력]                  | 6. 후보자 선택 후<br>투표완료 |
|------------------------------------------------------------------------------------------------|----------------------------------------------------------------------------------------|----------------------------|--------------------------------------|-------------------------------------------------------|---------------------|
| 1. 자신의 이메일에 로그인<br>하여 개별URL 연결 후<br>진행하거나<br>휴대전화로 수신한 개별<br>URL을 PC(인터넷주소창)<br>에 입력 한 후 투표 진행 | 값 값         pub.kvoting.go.kr         것           ···································· | 로그인<br>제19대 전북대학교총장원용후보자선거 | 선거정보<br>선거개요 ><br>• 제 2선거            | 기표소<br>Polling Booth<br>제19대 전북대학교총장임용후보자선거           |                     |
|                                                                                                | 42 利益  42  42 42 4 4 4 4 4 4 4 4 4 4 4 4 4 4 4                                         | 생년호열은 선택주세요                | ···································· | 인증번호를 입력하고 선거에 참여해주세요<br>인증번호 3분 00초<br>인증번호 요청<br>확인 | 548 <b>8</b>        |

# 온라인투표 관련 유의사항

### ] 보안문자 입력 후 투표절차가 진행이 안되는 문제 해결 방법

### 1) 삼성 갤럭시 등 안드로이드

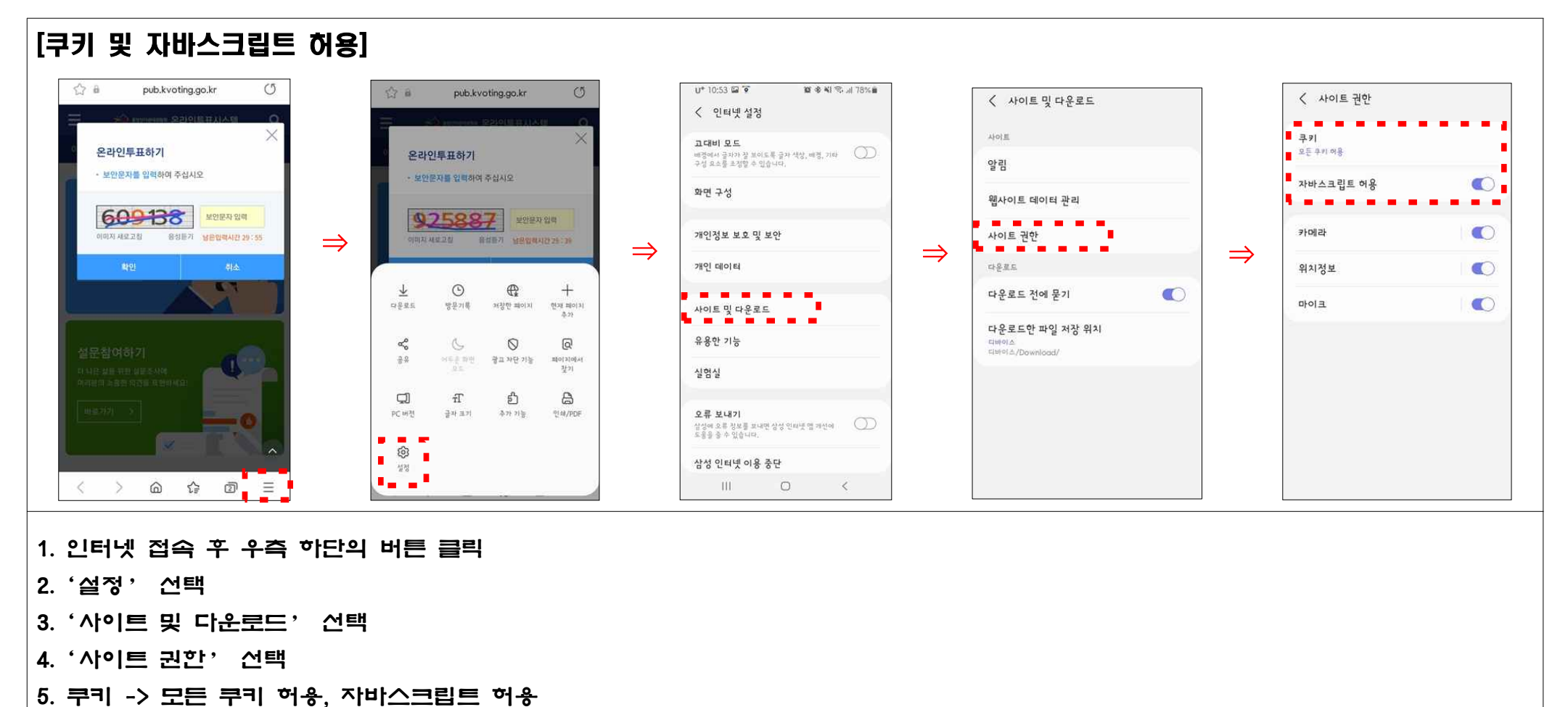

#### 2) 아이폰[IOS] 스마트폰일 경우

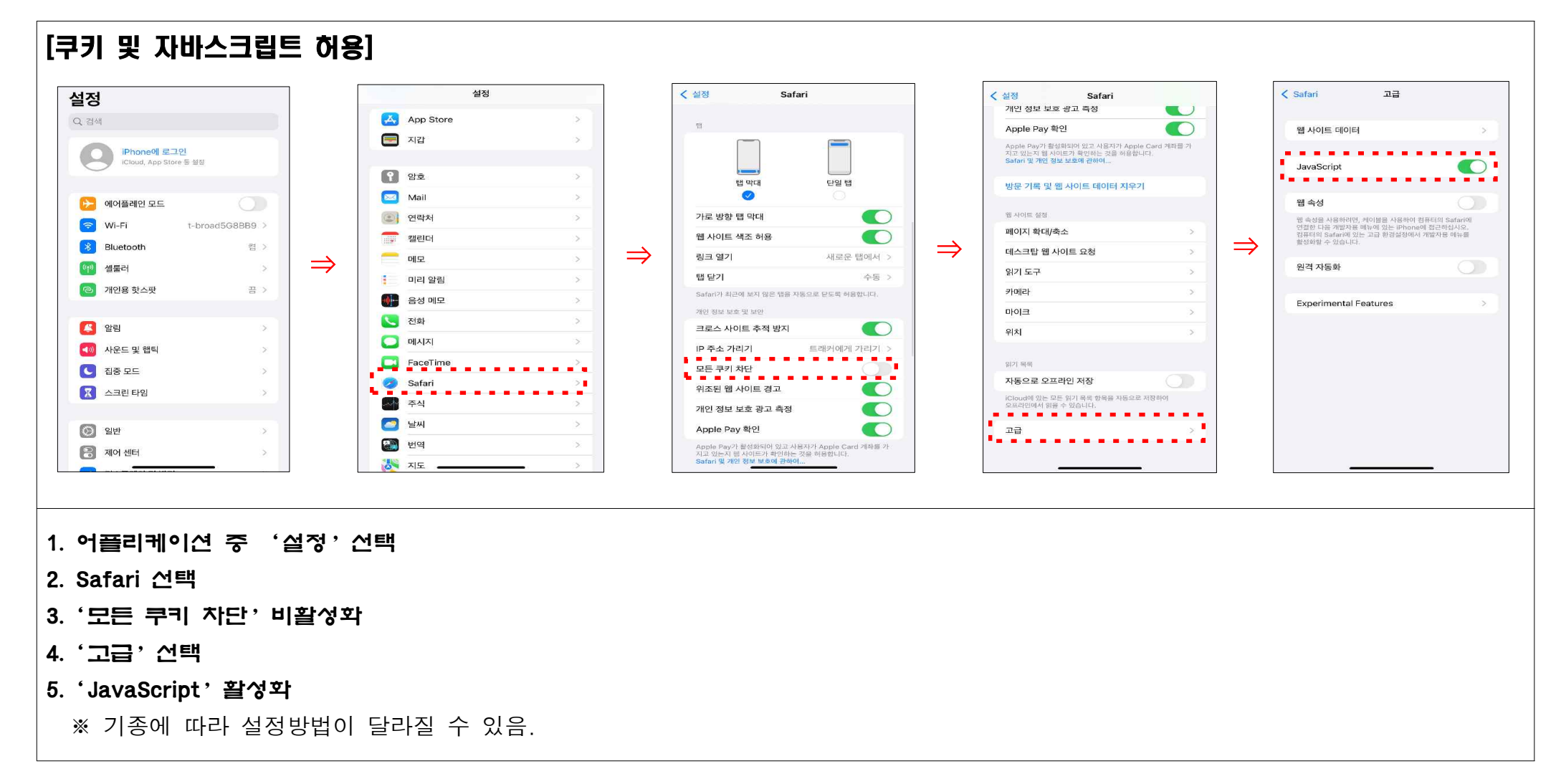